Mixtrack Platinum FX ファームウェアアップデート手順

① Firmware Updater を起動します。

② ヘッドホンボタン(CUE ボタン)を、2 つ同時に押しながら USB ケーブルを接続します。

③ [SCAN FOR DEVICE]をクリックします。

④ 本体が認識されたら[UPDATE]と表示されますので、クリックしてアップデートをスタート します。(アップデート中は、USB ケーブルを抜かないようお気を付けください)

⑤ 画面が切り替わり現在のファームウェアバージョンが表示されます。[EXIT]をクリックして アップデートを完了します。